## デバッガを使って効率的にバグを見つけよう!

# V850 デバッガで 実機デバッグを行う

書いたプログラムが動かない場合、デバッガを使ってバグを取ることになる、プログラム を任意の行で停止し、その時点における変数の値を見て、プログラムが正常に動作している かどうか確認する、本稿で説明するような組み込みソフトウェア向けのデバッガでは、I/O ポートの値も確認できる、ここでは、デバッガを使って本誌 2007 年5月号に付属する V850 マイコン基板用のプログラムをデバッグする方法について学ぶ、(編集部)

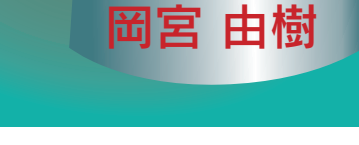

# 1. デバッガとは何か?

デバッガとはプログラムのバグを検出し,その原因がど こにあるのかを見つけるための開発ツールです.

組み込みプログラムの開発では,いくらソース・コードの 作成に慣れていたとしても,多くの場合,バグを作り込んで しまいます.それは,プログラムがたとえ文法上,正しく 組まれていたとしても,ハードウェアの振る舞いを考慮し た動作になっていなければ,正しく動作しないからです.

### バグの例 一見問題ないようだが?

**リスト**1は一見問題ないプログラムのように思われますが,潜在的なバグがあります.

このプログラムの意図は P4.0(ポート4のビット0)を読 み出し,値が 0 'なら変数 a に 1 を代入し, '1 'なら変数 a に 2 を代入することです.つまり a には 1 か 2 の値が入る ことを想定したプログラムです.しかし, a が 0 になるこ とがあります.

それはプログラムの実行中に, P4.0の値が変わることが

#### リスト1 潜在的なバグがある例

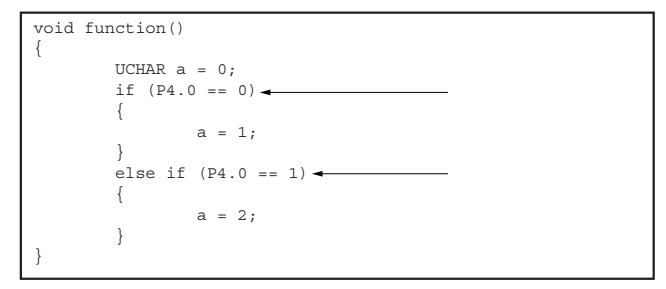

あるからです.もし の if 文で P4.0 が 1 'だとしたら偽 になり, の else if で真と判定されるはずです.しか し, と の間で P4.0 が 0 'になったとしたら でも偽と なり,変数 a は初期値の 0 になってしまいます.

プログラムはユーザが意図した時間軸に沿って動作しま すが,ハードウェアは(プログラムで制御している間を除 くと)独立に動作します.このため,プログラムは設計者 の期待に反した動作を示すことがあり,想定外のバグを作 り込みやすいのです.このようなバグは,実際にプログラ ムを動かしてみないと検出できません.そしてバグを検出 したとしても,その原因をつきとめなければ修正できませ ん.この作業を支援するのがデバッガです.

# 2. デバッガを使ってみる

次に,実際にデバッガを使用してイメージをつかんでみ ましょう.

デバッグを行うにあたり,本誌(2007年6月号)付属の CD-ROM にある¥sp01 フォルダをハード・ディスクの適 当なフォルダにコピーしてください.このとき,パス名に 半角スペースを含まないフォルダへコピーする必要があり ます(「My Document」など,半角スペースを含むフォルダ にはコピーしない).

## デバッガの起動方法

それでは,デバッガを起動してみます.次の手順の通り に行ってください.

1) PM+を使用して prj フォルダの下にある cQ\_V850\_ debugger.prw を開く.デフォルト設定では, cQ\_

## V850 デバッガで実機デバッグを行う

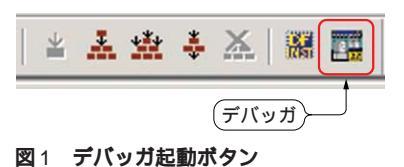

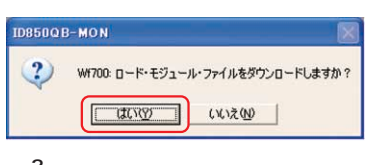

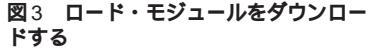

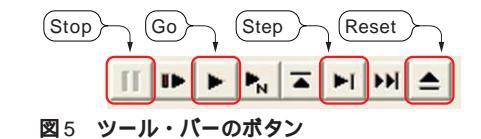

第1章

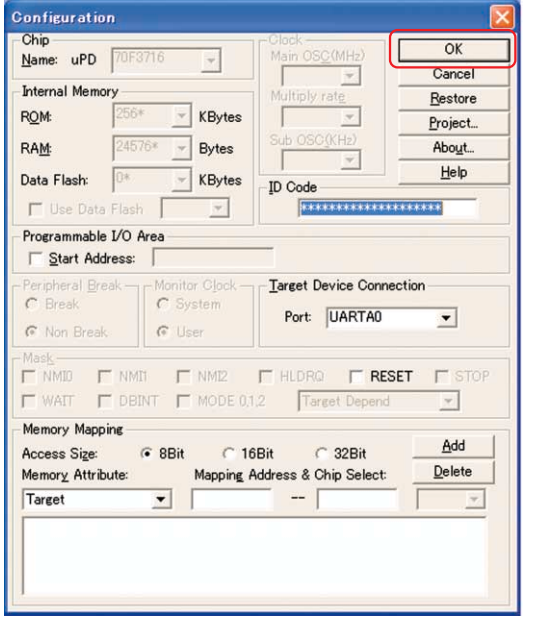

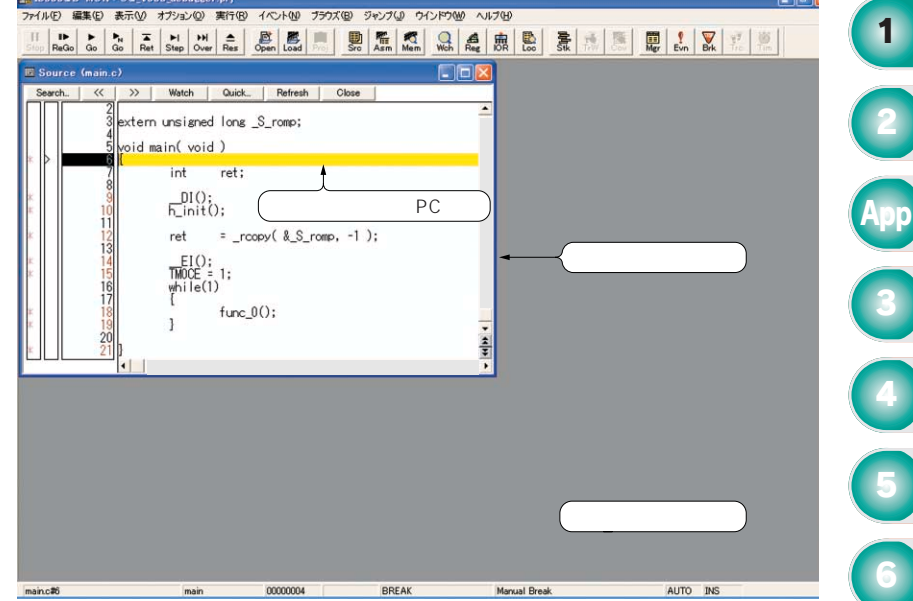

図2 コンフィグレーション・ダイアログではそのまま 図4 デバッガのメイン・ウィンドウとソース・ウィンドウ [OK]ボタンを押す

V850\_debugger.prw をダブルクリックすれば,自動的に PM+ が起動する

- まず, V850 マイコン基板のジャンパ J2 と J3 をショートする.次に V850 マイコン基板をパソコンに接続し, ツール・バーのデバッガ起動ボタン(図1)を押す.デバッガが起動する
- デバッガ起動後,コンフィグレーション・ダイアロ グ(図2)が開く.コンフィグレーション・ダイアロ グでは,エミュレータの基本的な動作設定を行うが, 今回のサンプルでは設定を変更せずにそのまま[OK] ボタンを押す
- 4) ロード・モジュールをダウンロードするかの選択ダ イアログ(図3)が開くので,[はい]ボタンを選択

これで,ロード・モジュールのダウンロードが始まりま す.このときターゲット・ボード上のマイコンµPD70F 3716の内蔵メモリにプログラムが書き込まれます.フラッ シュ ROM への書き込みに少し時間がかかるため,ダウン ロードは約 10 秒ほどかかります.

プログラムを実行・停止する

デバッガのいろいろな機能を試す前に,ダウンロードし たプログラムを実行する方法と停止する方法について説明 します.

 デバッガのメイン・ウィンドウとソース・ウィンド ウが開く(図4). 黄色くなっている行は,現在のプロ グラム・カウンタ(PC)位置を示す

2)この状態でツール・バーのGoアイコンを押す(図5). メイン・ウィンドウのステータス・バーが赤くなり,プログラムが実行状態であることを示します.ターゲット・ボードを見てください.LEDが点滅していると思います. サンプル・プログラムでは,マイコンのタイマMを使用して,0.5秒間隔でLEDが点滅するようにしており,実際にプログラムが実行されていることが分かると思います.

3) プログラムの実行を停止する、ツール・バーの Stop
アイコンを押してプログラム実行を停止する